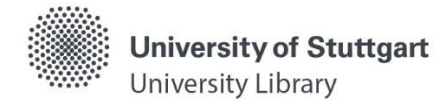

# **Catalog – Library Holding**

Please note: Unfortunately, not all terms in the catalog have been translated into English yet. As soon as this changes, we will update the self-study materials as well.

In the **catalog** you search **simultaneously** for the holdings of the University Library and the decentralized libraries.

## Search Entry

Starting from the homepage of the University Library, several search entries are offered.

## **Quick Search**

| Suchen und Ausleihen |                               |  |        |  |  |
|----------------------|-------------------------------|--|--------|--|--|
|                      |                               |  | SUCHEN |  |  |
| ◉ Katalog (aDIS)     | O Katalog plus (BETA-Version) |  |        |  |  |

The "quick search" searches in most of the input fields. This allows a search on a broad data basis on one hand, on the other hand it can also quickly lead to large and inaccurate sets of hits.

#### **Advanced Search**

For a more targeted search, we recommend the "Advanced search".

You can access it via the <u>homepage</u> of the University Library. (Search & Borrow > <u>Catalog</u> (<u>Advanced Search</u>)

Here you can combine input fields and limit the search. Please note that the more terms you use, the more you limit your set of hits.

|                   | Search term          |                             | All 🗸 🗸 S      | earch 🗢 🗣          | eat Search 👕 Clear                                                       |
|-------------------|----------------------|-----------------------------|----------------|--------------------|--------------------------------------------------------------------------|
|                   | Advanced             | earch                       | <u>ل</u>       | Selecting in which | library to search                                                        |
|                   |                      | Title keyword               |                | Index              | Folders                                                                  |
| Selecting         | AND ~                | Subject heading             |                | Index              | ⑦ Show my folder                                                         |
| now to<br>combine | Please select        | SSN, ISBN, SWB-No.          |                | Index              | How it works                                                             |
| terms             | NOT<br>OR            | Call Number                 |                | Index 📳            | ⑦ Basic search                                                           |
|                   | Refining search aspe | ts Selecting the sea        | irch fields    | Index as           | ⑦ Linked searches with logical opera                                     |
|                   | Type of item         | via dropdown m              | enu            | – search aid       | tors (AND, NOT, OR)                                                      |
|                   | Language             | - All -                     |                |                    | You can use the drop-down menu                                           |
|                   | Publisher            |                             |                |                    | to change the preset AND-logic for<br>combined search categories for ex- |
|                   | Place of publication | Options to limit the search |                |                    | ample to exclude certain terms from<br>the search.                       |
|                   | Precise year         | Year from                   | Year to        |                    | ⑦ Search with beginning of title                                         |
|                   | Volume number        | Issue number                | Edition        |                    | ⑦ Search with beginning of word                                          |
|                   | Now acquisitions     |                             |                |                    | <b>⑦</b> Precise search, e.g. <i>The art of life</i>                     |
|                   | Subject              |                             | ⑦ Index search |                    |                                                                          |
|                   | Paried               |                             |                |                    | Displaying a help text by                                                |
| - All -           |                      |                             |                |                    | clicking the link                                                        |

After submitting the search, two different result lists are displayed: **"Library holdings"** and **"Interlibrary loan"**. You can alternate between the lists.

|                                                                                            | Home                | e ┥                      | Link to the "Quic                                                                         | k Search"                            | ]                                                           |                           |                                                                    |                                                                                      |                                                |                                                                     |     |
|--------------------------------------------------------------------------------------------|---------------------|--------------------------|-------------------------------------------------------------------------------------------|--------------------------------------|-------------------------------------------------------------|---------------------------|--------------------------------------------------------------------|--------------------------------------------------------------------------------------|------------------------------------------------|---------------------------------------------------------------------|-----|
|                                                                                            | Library             | y holdin                 | gs Interlibrary loan                                                                      | Library                              | catalog is activated                                        | ł                         |                                                                    |                                                                                      | Chan<br>full c                                 | ging to<br>lisplay                                                  |     |
|                                                                                            | Resu<br>Search<br>1 | ult lis<br>ned with<br>i | st<br>"Keyword anywhere = aero<br>Advances in Automo<br>2019<br>edited by M. Razi Nalim J | dynamics autor                       | nobile", hits: 8 in "Library ca<br>ogies : Select Proceedir | ntalogue"<br>ngs of ICPAT | Navigation<br>within the<br>result list                            | Print vers                                                                           | earch                                          |                                                                     |     |
|                                                                                            | 2                   | ~                        | Singapore Arrodynamic study c                                                             | Note                                 | e shape parameters wi                                       | th respect to             | e-DOOK<br>Full text                                                | <ul><li>⑦ Activate f</li><li>☆ My folde</li></ul>                                    | folder<br>r                                    |                                                                     |     |
| Display of<br>the item<br>type when<br>the mouse<br>hovers over<br>the icon<br>(mouseover) | Mone                | ograph                   | ground simulation<br>Chenyi Zhang, - Springer                                             | Vieweg                               | dding a title to you                                        | r folder                  |                                                                    | Filter         ⑦ How filtering work         ? Eiltern                                | ring works                                     |                                                                     |     |
|                                                                                            | 3<br>E-Book         | (i)<br>k                 | Aerodynamic Study of Ground Simulation<br>by Chenyi Zhang 1st ed                          | n the Vehicl<br>. 2021 Sprin<br>Note | e Shape Parameters w<br>ger Fachmedien Wiesbaden            | ith Respect to            | 2021<br>♥ Year<br>♥ Subj<br>♥ Lang<br>2020<br>♥ Libr.<br>♥ Filtern | <ul> <li>♥ Year of</li> <li>♥ Subject</li> <li>♥ Langua</li> <li>♥ Type o</li> </ul> | Fpublication<br>t heading<br>age<br>f material | Activating /<br>deactivating<br>filters                             |     |
|                                                                                            |                     | 4 (j)                    | The Automotive Chas<br>by Giancarlo Genta, Loren<br>Publishing                            | zo Morello 2                         | e 2: System Design<br>2nd ed. 2020 Springer Inte            | ernational                |                                                                    | ♥ Library     to       ♥ Filtern     nu                                              | to limit the<br>number of h                    | subsequently<br>to limit the<br>number of hits                      |     |
|                                                                                            |                     |                          | L Mark 🛧                                                                                  | Note                                 |                                                             |                           | Changing the sorting of the result list                            | Further opt                                                                          | ions                                           | Exporting title<br>e.g. into a<br>reference<br>management<br>system | ≥S, |

If you still get an extensive result list, use the **filter function** on the right-hand side to narrow your search.

Clicking a hit will take you to the **full title and availability display**.

# **Display of Availability**

| Library              | Location                            | Shelfmark              | Bestellmöglichkeit                                     | Availability             |
|----------------------|-------------------------------------|------------------------|--------------------------------------------------------|--------------------------|
| <u>UB Stadtmitte</u> | Lesesaal                            | Ga 670 P334(3):b       | nur Kurzausleihe (bitte an<br>der Leihstelle anfragen) | ✓ Verfügbar              |
| <u>UB Vaihingen</u>  | Lesesaal                            | Ga 670 P334(3)         | nur Kurzausleihe (bitte an<br>der Leihstelle anfragen) | ✓ Verfügbar              |
| <u>UB Stadtmitte</u> | Magazin                             | Diss. 2015/ 219        | ausleihbar (Magazinbestellung)                         | ✓ Verfügbar              |
| <u>UB Vaihingen</u>  | Freihand                            | Ga 670 P334(3):f       | ausleihbar                                             | ✓ Verfügbar              |
| <u>UB Vaihingen</u>  | Lesesaal Periodika                  | a N 1                  | nicht ausleihbar                                       | ✓ Verfügbar              |
| UB Stadtmitte        | Semesterapparat / SOW               | VI 4 Zb 890 B928(16):a | nicht ausleihbar                                       | ✓ Verfügbar              |
| Library<br>location  | Item location within the University | Location on the shelf  | Information on the possibility of borrowing the item   | Availability<br>display* |

## \* Availability Display

Available = Item is on the shelf Checked out = Item is checked out, it is possible to place a hold on it Reserved for circulation = Item is reserved for another user In Process = Item is being transported to the other library location or still in process, it is possible to place a hold on it

# **Different Item Locations**

- Open shelves: borrowable, self-service or request to other library location possible
- Open stacks: borrowable, self-service or request to other library location possible
- Reading room: only borrowable as a short-term loan
- Closed stacks: borrowable, request via the catalog is always necessary
- Reading room periodicals: non-borrowable
- Course reserve collections: non-borrowable

Via the button WRequest/Hold you can request available titles and place holds on checked out titles.

For **online resources**, the link in the result list or the link in the full title display allows direct access to the full text.

| Access              | URL                                             | Hinweis zur URL |  |
|---------------------|-------------------------------------------------|-----------------|--|
| Zum Online-Dokument | https://doi.org/10.1007<br>/978-3-030-72269-2 🧿 | Campuslizenz    |  |

Members of the University as well as external users with a valid library card can access licensed electronic resources within the framework of the applicable copyright law. Licensed content can only be accessed on the campus network:

- Off-campus access via a <u>VPN client</u> and, where applicable, <u>Shibboleth</u> (user ID + password) for university members
- Access for external users only possible at the research computers within the rooms of the University Library

**Note:** You will not find articles from journals and books in the catalog. You best search for articles

- in the Electronic Journal Library EZB
- in subject databases in the database information system DBIS
- in <u>Catalog plus</u> in the search area "Articles & more" (Katalog plus, Bereich "Artikel & mehr")

Have you got questions? The library team will gladly help you -> "Ask a librarian"